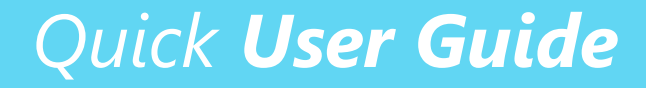

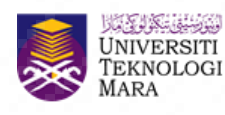

Pejabat Pembangunan Infrastruktur dan Infostruktur

# Panduan Ringkas Penggunaan Aplikasi CISCO Webex

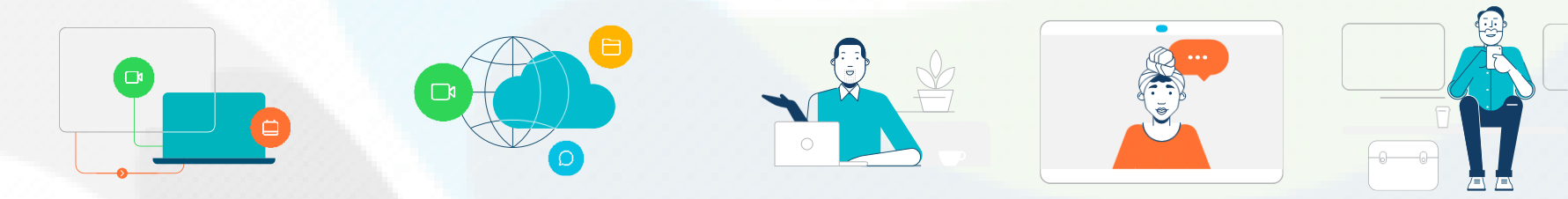

cisco Webex

Webex Meetings

Looking for real time video conferencing?

# CISCO Webex Meetings

**Features :** HD video for face-to-face meetings | Flexible audio-only conference call options | Easy screen sharing | Meet across any device

#### Informasi:

CISCO Webex Meetings (*Floating license : 3306*) Permohonan akaun boleh dibuat melalui <u>https://bsu.uitm.edu.my</u> Video tutorial<u>https://www.youtube.com/watch?v=60IX\_A3Inqo</u>

**CISCO** Webex Meeting

Quick User Guide

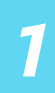

a. "Sign in" ke akaun Cisco Webex Meetings anda

https://www.webex.com

b. Selepas "Sign In", anda akan masuk ke "Personal Room" anda di mana terdapat "link default" yang direka khas untuk anda gunakan sebagai "invitation link".

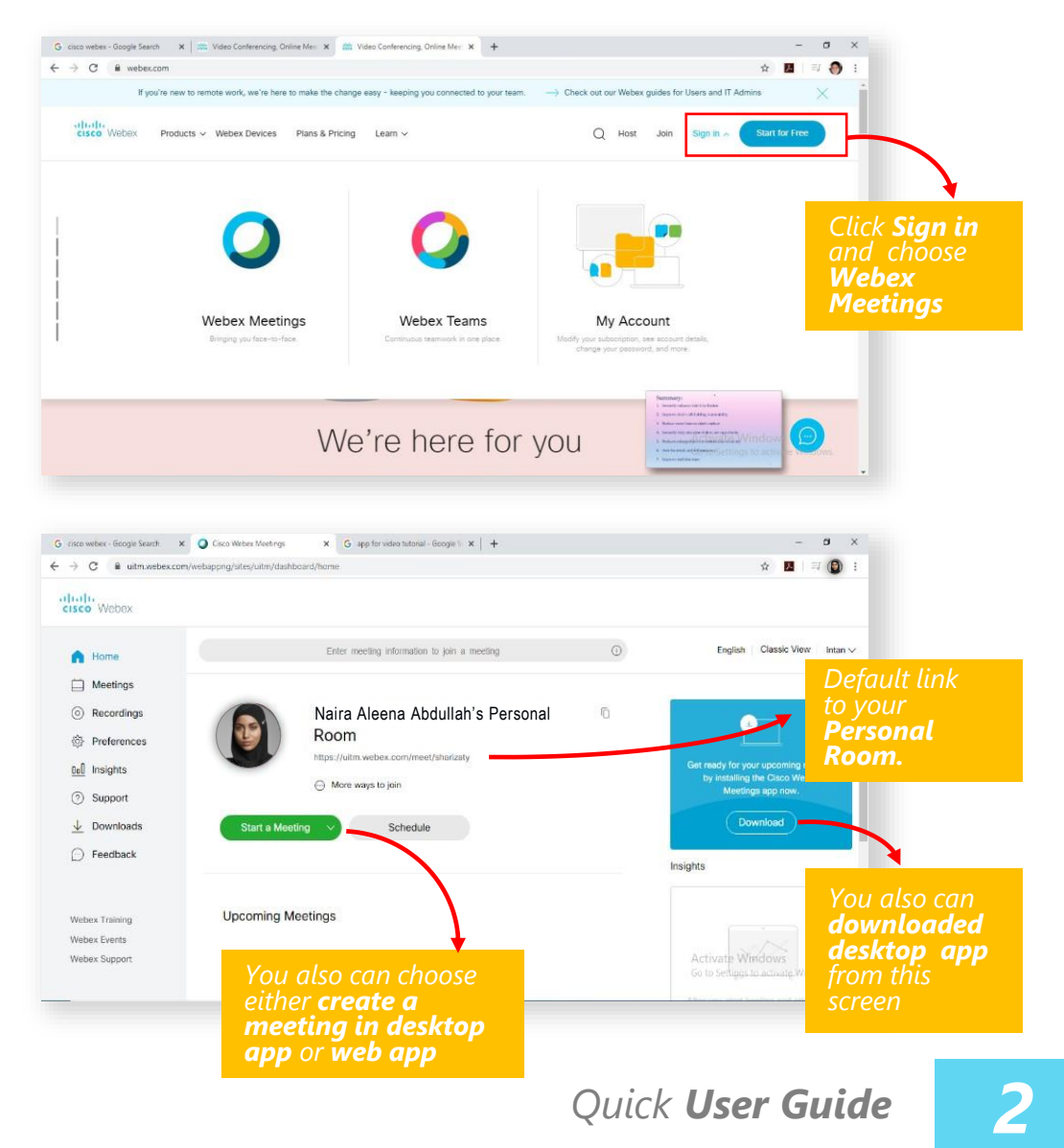

**CISCO** Webex Meeting

c. Untuk memulakan mesyuarat, anda boleh klik pada **Start a Meeting** dan perlu membenarkan akses microphone dan camera.

d. Anda boleh memilih untuk menyertai mesyuarat melalui "**browser**" atau "**desktop app**"

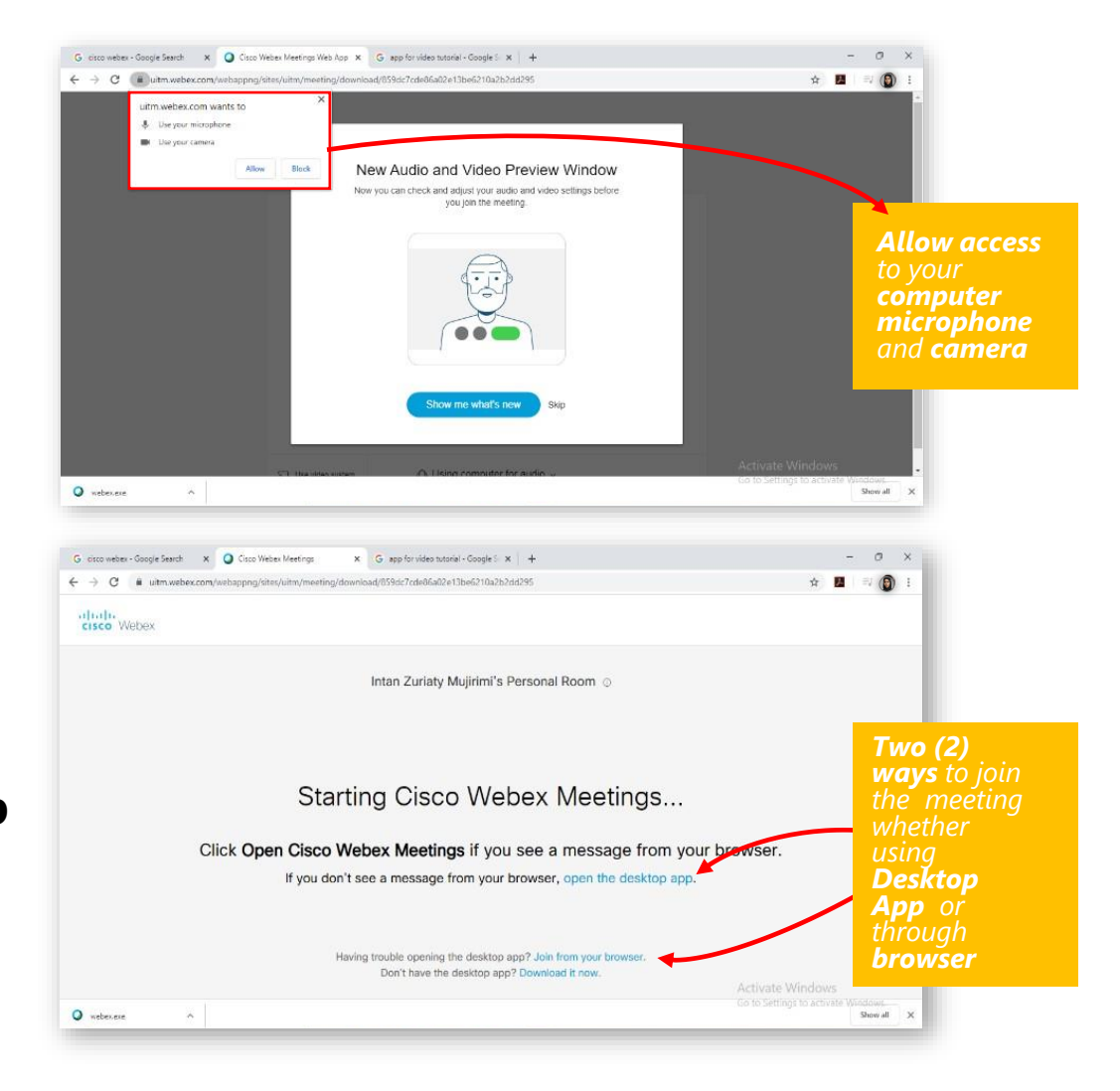

e. Anda boleh meneruskan mesyuarat anda samada hanya secara voice atau bersekali dengan video anda.

f. Rajah sebelah adalah skrin Cisco Webex **Meetings Desktop App** (perlu download dahulu)

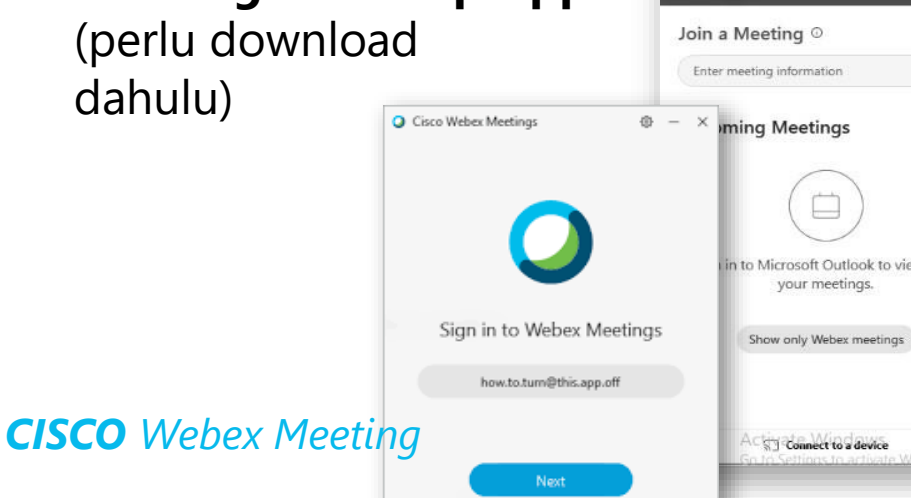

QN

0

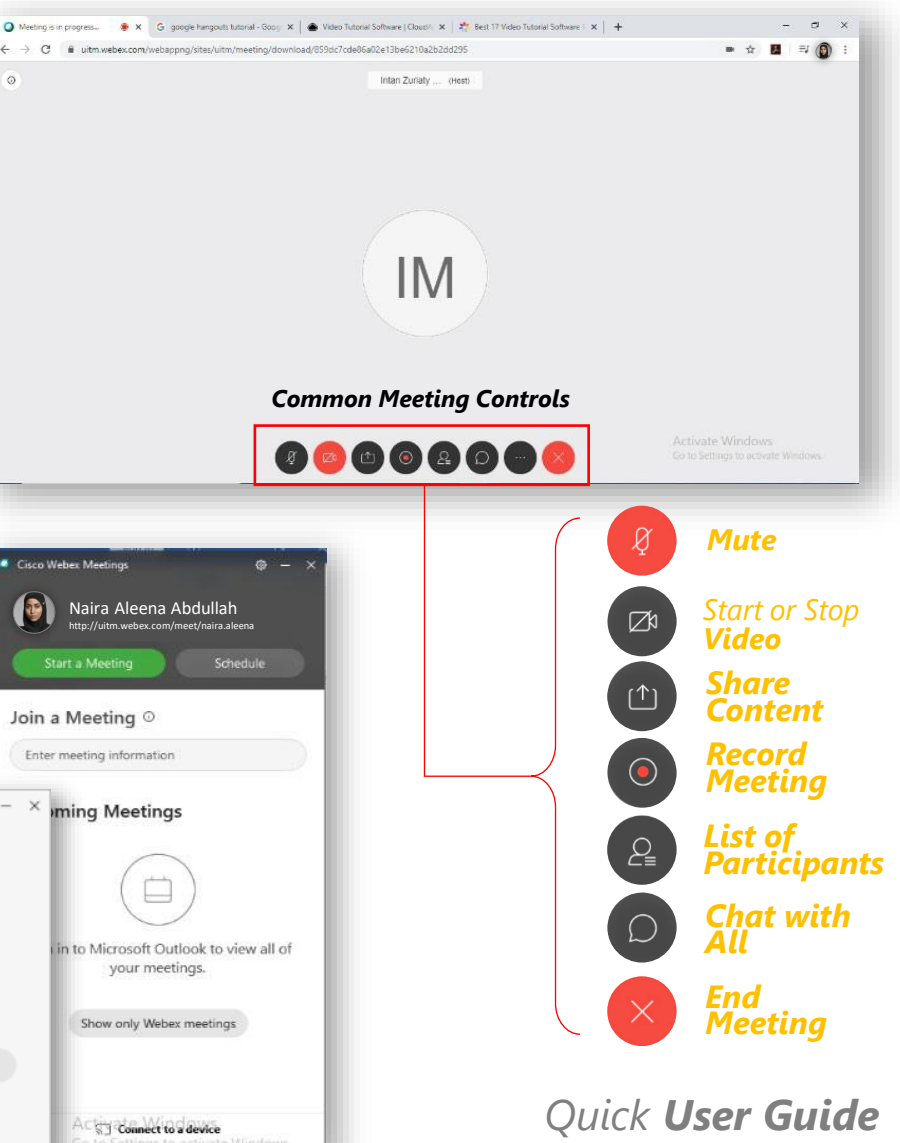

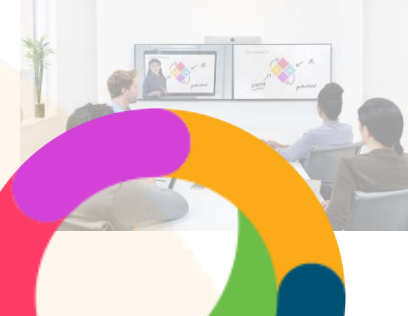

Looking for messaging and team collaboration?

# CISCO Webex Team

*Features* : One-on-one or group messaging | Digital two-way whiteboarding | Rich content and file sharing | Video calling

### Informasi: CISCO Webex Teams (*Floating license : 3306*) Permohonan akaun boleh dibuat melalui <u>https://bsu.uitm.edu.my</u>

Video tutorial\_https://www.youtube.com/watch?v=0O-k5Ku6P7o

**CISCO** Webex Team

Quick User Guide

a. "**Sign in**" ke akaun Cisco Webex Meetings anda https://www.webex.com

b. Anda boleh juga muat
turun Cisco Webex
Teams Desktop App

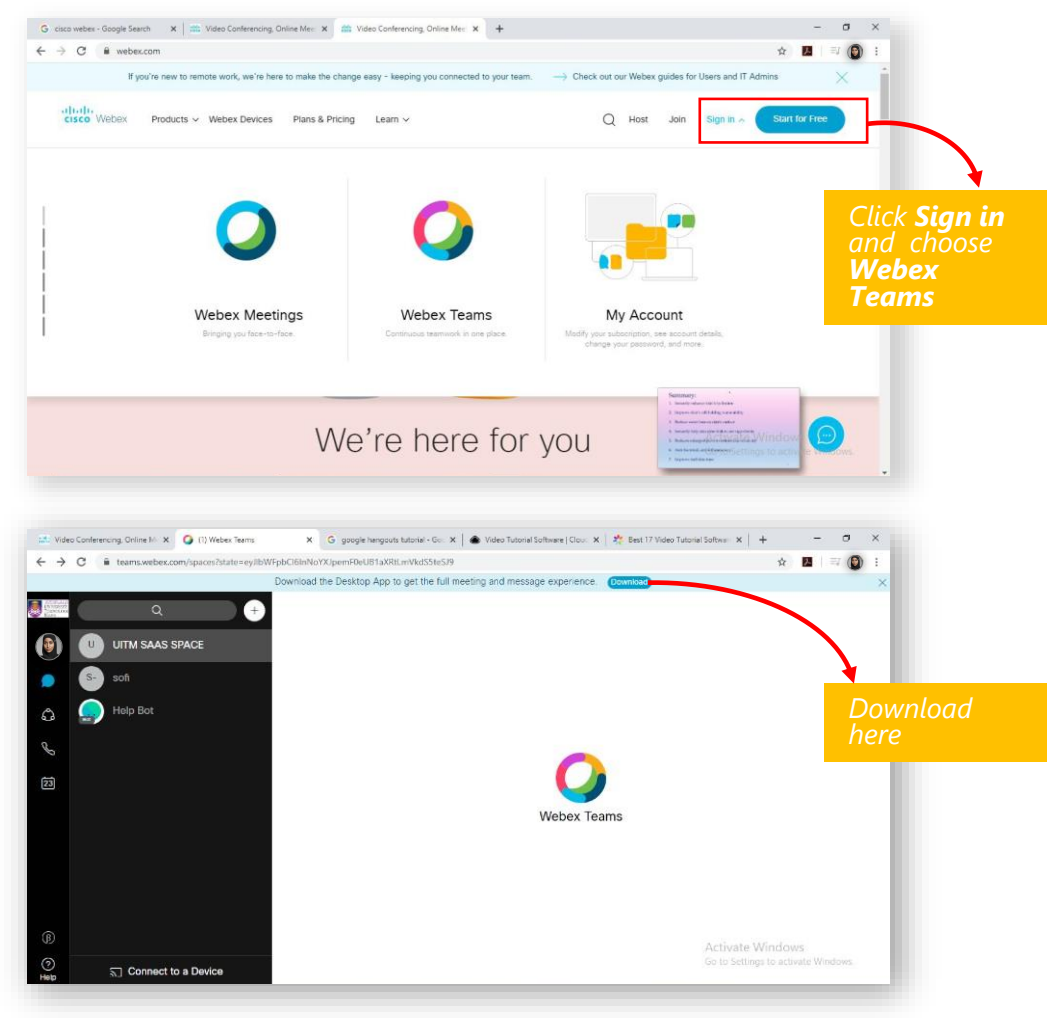

**CISCO** Webex Team

**c. Help Bot** dapat membantu anda untuk sebarang FAQ

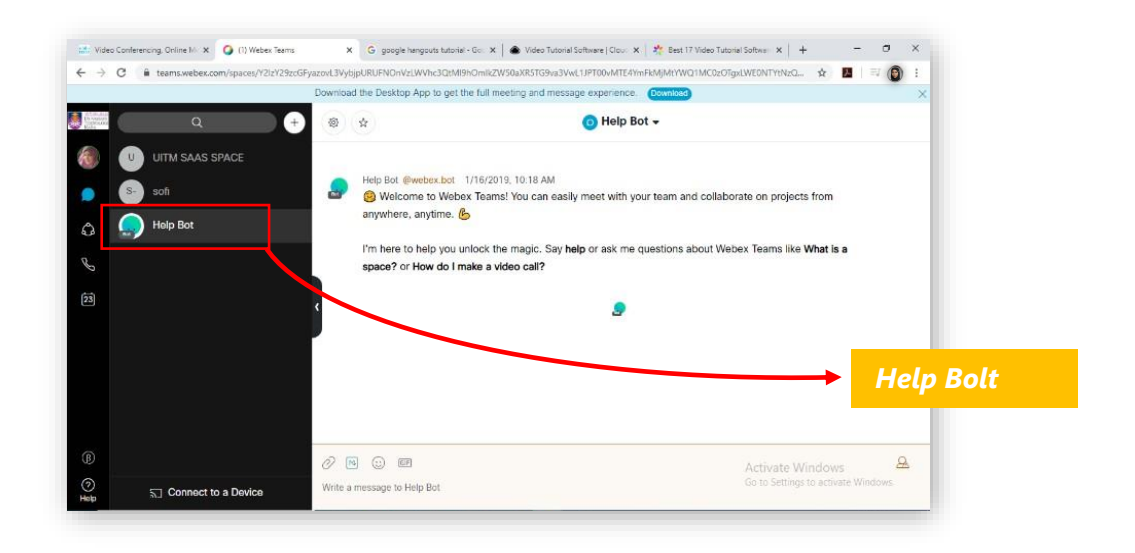

# Tip:

"Teams are a place to keep your team discussions organized. Anyone can be invited to your team. Create teams for your projects, department, or company"

https://help.webex.com/en-us/nxmbalq/Cisco-Webex-Teams-Video-Tutorials

**CISCO** Meeting Server Looking for **better meeting** experiences?

Cisco Meeting Server brings premises-based video, audio, and web communication together to meet the collaboration needs of the modern workplace. It works with third-party devices, and provides an enjoyable and intuitive user experience.

#### Informasi:

CISCO Meeting Server (CMS) UiTM <u>https://cms.uitm.edu.my</u> Kemudahan aplikasi ini hanya untuk **URUSAN MESYUARAT STAF UiTM** sahaja. Layari <u>https://vod.uitm.edu.my</u> untuk mendapatkan maklumat lanjut.

**CISCO** Meeting Server

Quick User Guide

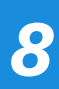

- a. Buka pelayar internet dan taipkan URL berikut: <u>https://cms.uitm.edu.my</u>
- b. Klik "**Advanced**" untuk meneruskan ke laman web CMS.

## c. Klik Proceed to cms.uitm.edu.my

(unsafe) untuk meneruskan ke laman web CMS

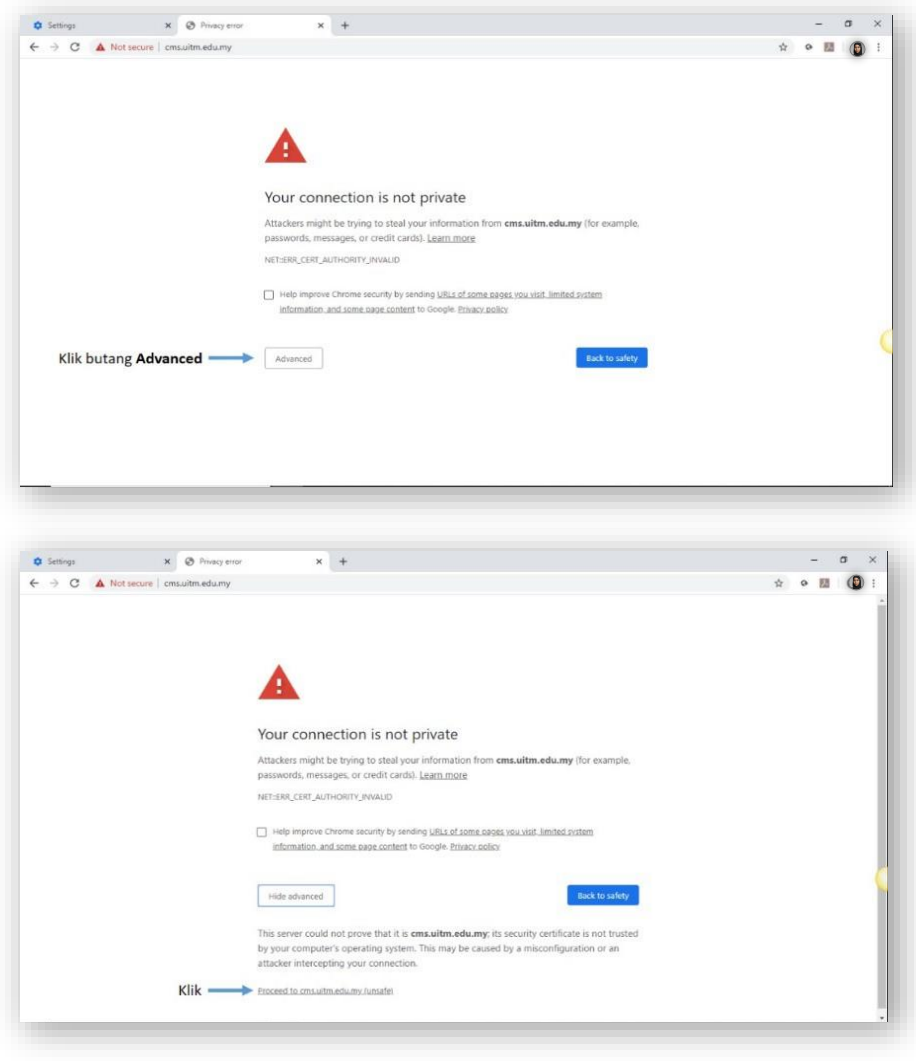

**CISCO** Meeting Server

### d. Klik Join Meeting.

e. Host mesyuarat perlu memberi maklumat awal untuk **Meeting ID**. Maklumat **passcode** boleh dibiarkan kosong.

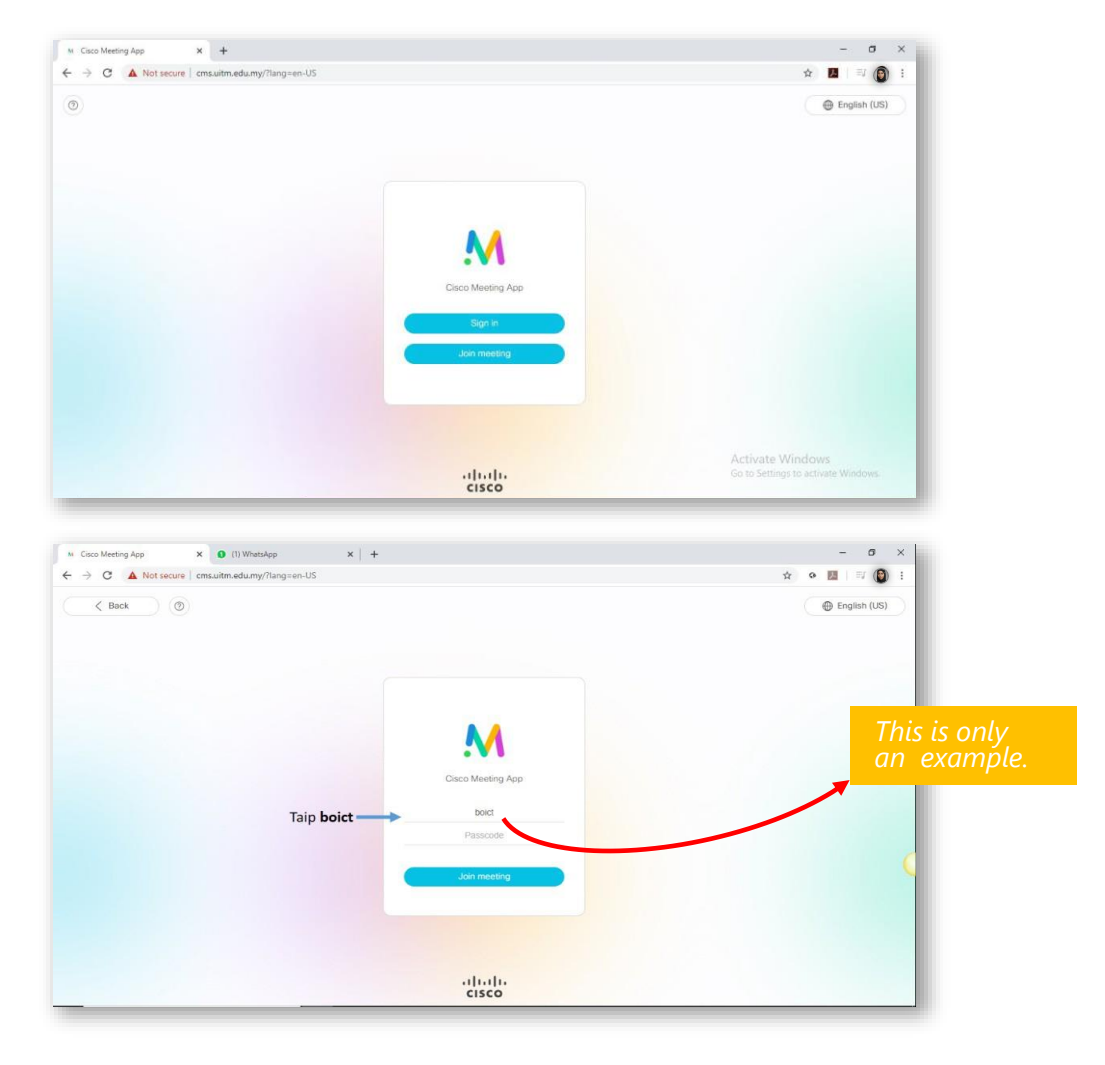

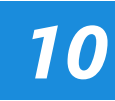

f. Seterusnya **masukkan nama** anda.

g. Untuk memulakan mesyuarat, anda boleh klik pada **Start a Meeting** dan perlu membenarkan akses microphone dan camera dan seterusnya Klik **Join Meeting.** 

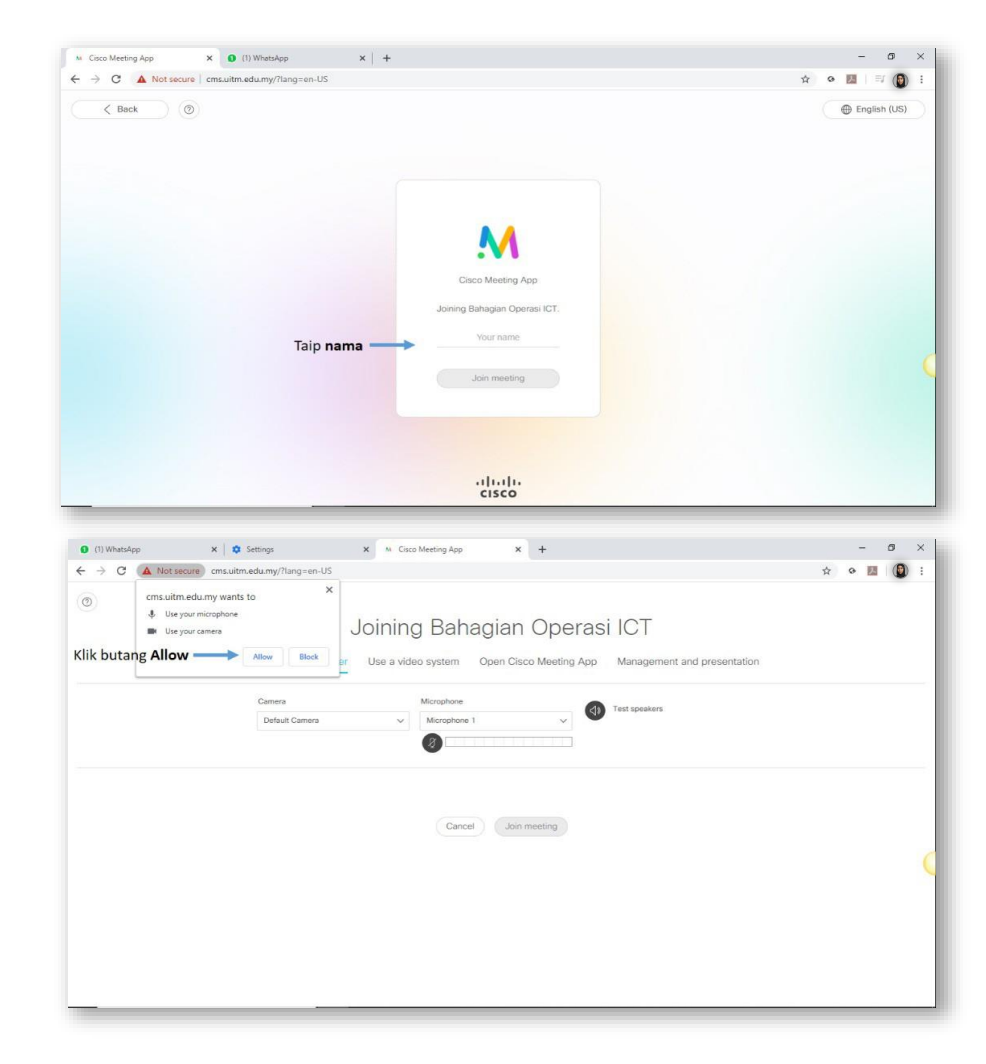

h. Antara fungsi yang boleh digunakan melalui CMS.

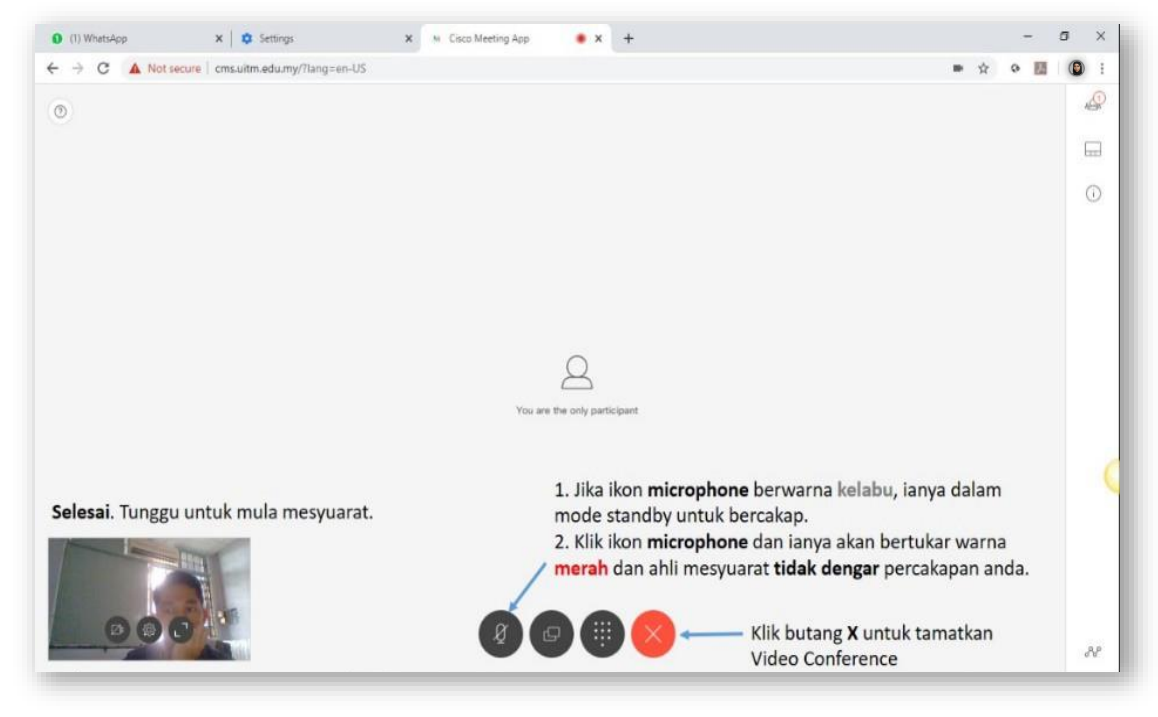

#### **CISCO** Meeting Server

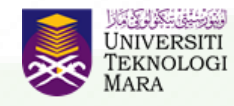

Pejabat Pembangunan Infrastruktur dan Infostruktur

Quick User Guide ini disediakan oleh: Bahagian Operasi ICT, Jabatan Infostruktur Pejabat Pembangunan Infrastruktur dan Infostruktur No. Tel: 03-5544 2203

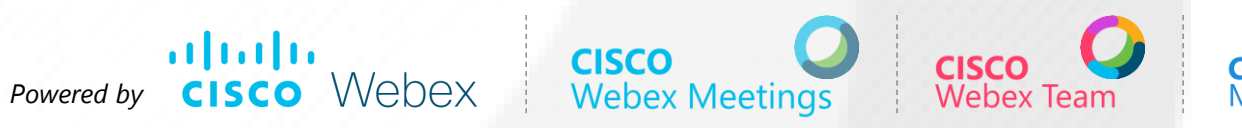

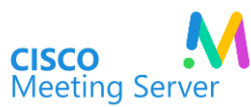